# San-inNet インターネットサービス

## <u> Bフレッツ設定手順書</u>

## MacOS X 10.4 版

セコム山陰株式会社

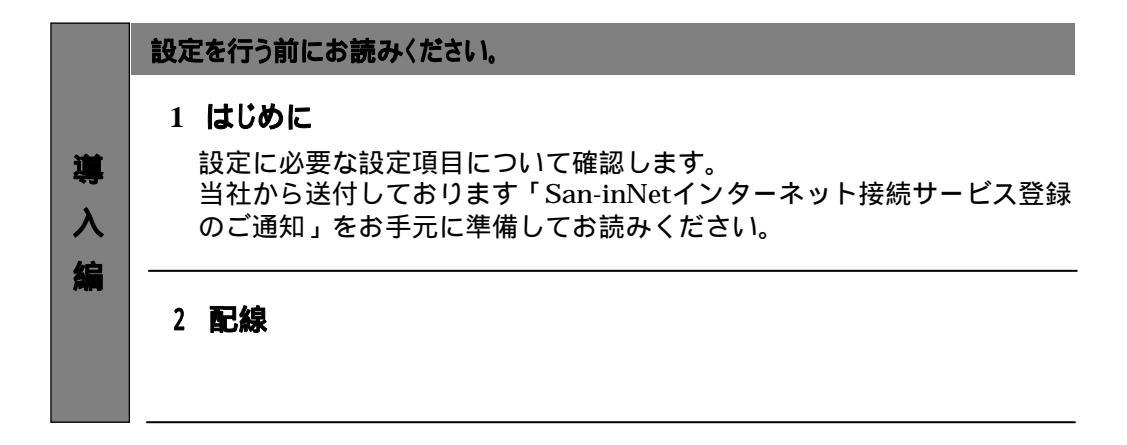

|               | 設定手順書です。設定の際にお読みください。                                                               |
|---------------|-------------------------------------------------------------------------------------|
| 設             | 3 インターネット接続の設定                                                                      |
| <b>正</b><br>編 | OS標準のPPPoE接続を使用する場合の設定をご説明しています。<br>* フレッツ接続ツールを使用する場合はNTTより提供される<br>マニュアルをご参照ください。 |

### - 導入編 -

## 1.はじめに

#### 1-1 設定に必要な項目の確認

お手元の「San-inNetインターネット接続サービス登録のご通知」(または、「San-inNet ダイヤルアップ型IP接続サービス登録のご通知」)より設定に必要な項目をご確認ください。

#### 1-2 ユーザー名、パスワード、接続先電話番号

| <b>ユーザー名</b> (U) | <b>Bフレッツファミリー</b>  | xxxx@bf-f.miracle.ne.jp   |
|------------------|--------------------|---------------------------|
|                  | <b>B フレッツマンション</b> | xxxx@bf-m.miracle.ne.jp   |
|                  | <b>Bフレッツベーシック</b>  | xxxx@bf-b.miracle.ne.jp   |
|                  | <b>B フレッツビジネス</b>  | xxxx@bf-biz.miracle.ne.jp |
|                  |                    | (登録通知記載のユーザーID )          |
| パスワード(P)         | XXXXXXXX           |                           |
|                  | (登録通知記載のパスワード)     |                           |

#### 1-3 ダイヤルアップ接続について

ダイヤルアップ接続に必要な設定値は下記になります。ダイヤルアップ接続の設定を行う 場合は下記の設定値をご参考ください。

| ユーザー名   | <u>xxxx@miracle.ne.jp</u> |
|---------|---------------------------|
|         | (登録通知記載のユーザーID)           |
| パスワード   | XXXXXXXX                  |
|         | (登録通知記載のパスワード)            |
| 接続先電話番号 | <u>0570-00-5300</u>       |
|         | (共通アクセスポイント)              |

### 2. 配線

### 2-1 配線

ご利用のサービスタイプにより、機器の配線が異なります。詳しくは、NTT西日本より 提供されるマニュアルをご参考ください。

### 3-1 設定

1.アップルメニューから〔システム環境設定〕を選択します。

3.インターネット接続の設定

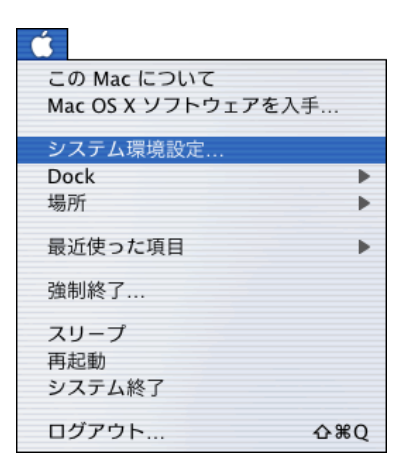

2.〔システム環境設定〕画面で〔インターネットとネットワーク〕の 〔ネットワーク〕をクリックします。

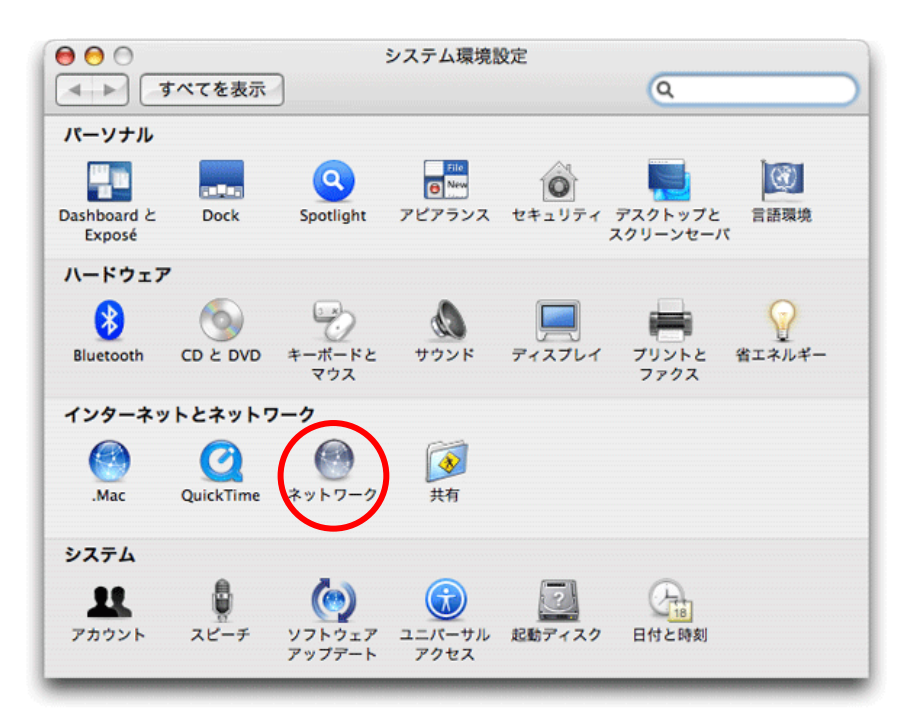

3. 〔ネットワーク〕の画面で、〔ネットワーク環境:〕から〔新しいネットワーク環境〕を 選択します。

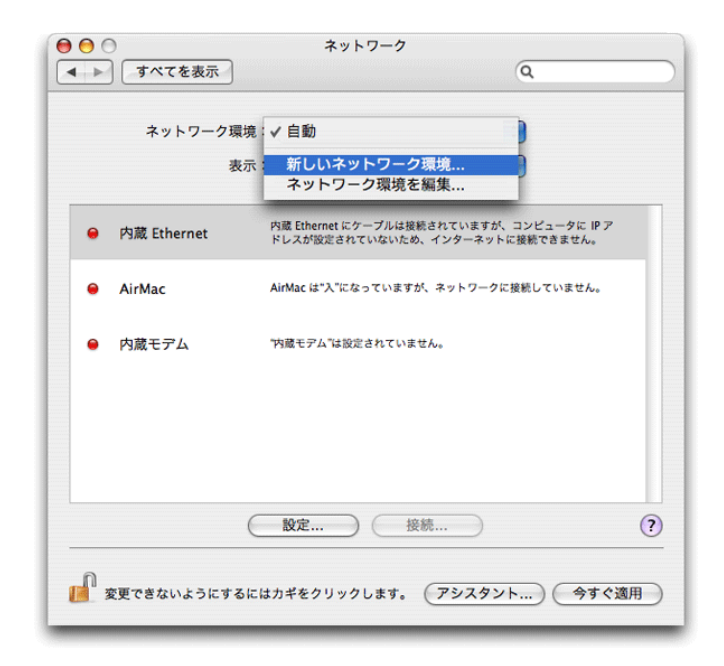

4.〔新しいネットワーク環境の名前〕に「San-inNet」と入力します。

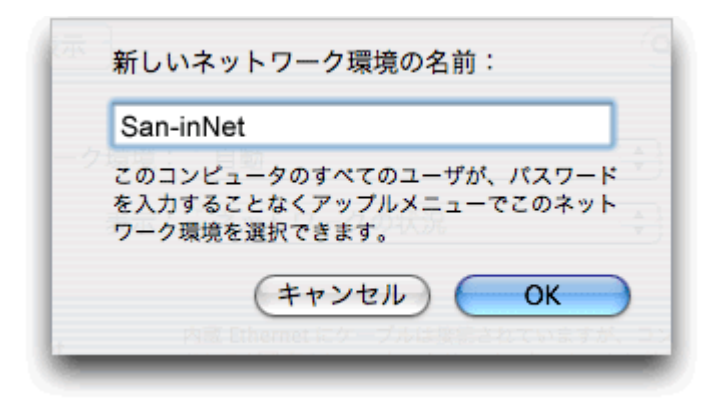

入力したら〔OK〕をクリックして〔ネットワーク〕の画面に戻ります。

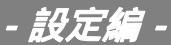

5. PPPoE関連の設定を行います。

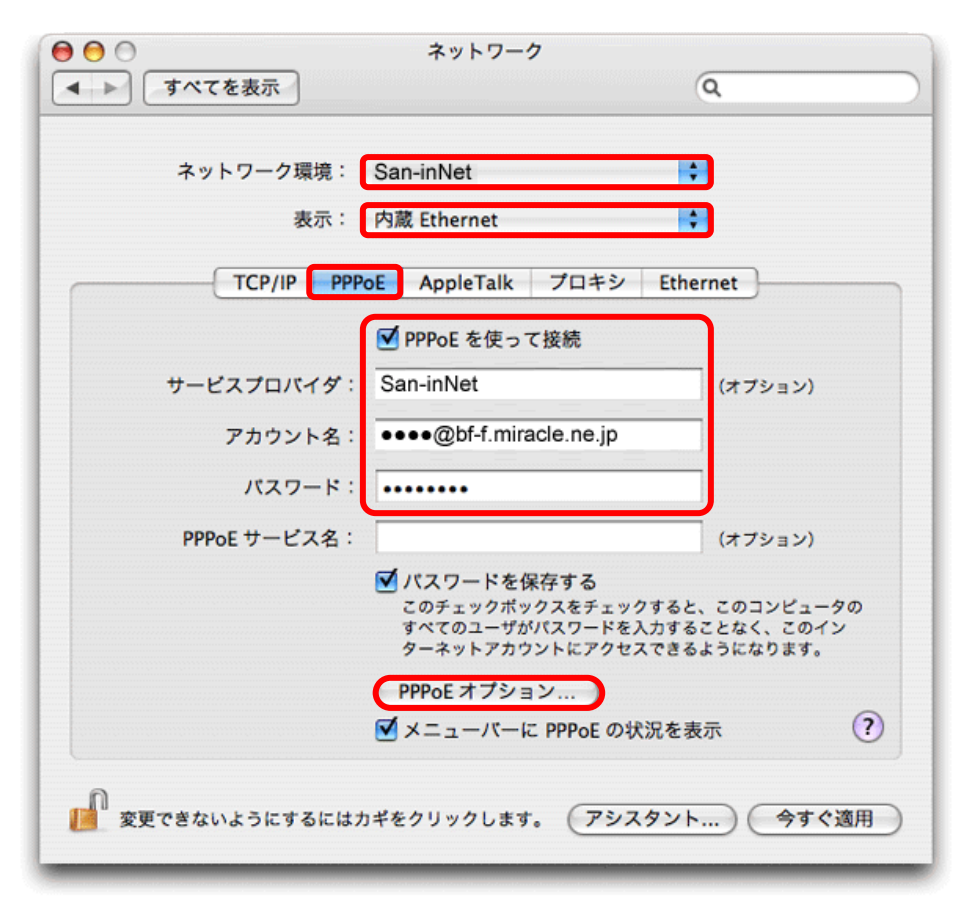

ネットワーク環境:Sanin-Netを選択 表示:内臓Ethernetを選択

PPPoEタブ内

PPPoEを使って接続:チェックを入れる

| アカリント名 | :豆球通知記載のユー  | TIDを入力                    |
|--------|-------------|---------------------------|
|        | Bフレッツファミリー  | xxxx@bf-f.miracle.ne.jp   |
|        | Bフレッツマンション  | xxxx@bf-m.miracle.ne.jp   |
|        | Bフレッツベーシック  | xxxx@bf-b.miracle.ne.jp   |
|        | Bフレッツビジネス   | xxxx@bf-biz.miracle.ne.jp |
| パスワード  | : 登録通知記載のパス | ワードを入力                    |

必要な項目を入力し終えたら〔PPPoEオプション〕ボタンをクリックします。

6. 〔必要なときに自動的に接続する〕をチェックします。これにより、ブラウザ等を起動 したときに自動的に接続されるようになります。

| ☑ 必要なときに自動的に接続          |       |
|-------------------------|-------|
| ─ 接続を続けるために 30 分おきにメッセー | -ジを表示 |
| 🦳 接続を解除するまでの待機時間: 30 分  |       |
| ☑ ユーザがログアウトするときに接続を解除   |       |
| ☑ ユーザアカウントを切り替えたときに接続な  | を解除   |
| 詳細オプション:                |       |
| ☑ PPP エコーパケットを送信        |       |
| □ 詳細なログを作成              |       |
| アカウント名 は100042 キャンセル (  | ОК    |
| パスワード:                  |       |

設定しましたら、〔OK〕ボタンをクリックして、〔PPPoE〕タブの画面に戻ります。

7.〔ネットワーク〕のウィンドウ右上のクローズボタン(赤丸)をクリックします。 「設定の変更を適用しますか?」と表示されますので、〔適用〕ボタンをクリックします。

| R C | 設定の変更を適用しますか?     | (Q |
|-----|-------------------|----|
| (   | 適用しない ernet キャンセル | 適用 |

以上で、設定が完了です。